# Шаг1. РЕГИСТРАЦИЯ/ВХОД ПОЛЬЗОВАТЕЛЯ

- 1. Войдите на портал цифровых услуг Института дополнительного и профессионального образования одним из следующих способов
  - в адресной строке браузера наберите <u>https://dpo.kaznmu.kz/;</u>
  - зайдите на официальный сайт КазНМУ набрав в адресной строке браузера <u>https://kaznmu.edu.kz/,</u> затем в меню Врачам нажмите Регистрация пользователя
- 2. Если Вы
  - входите впервые и не зарегистрованы, то нажмите Зарегистрироваться (затем выполните 3,4 пункты инструкции)
  - входите повторно и раннее зарегистрированы, то нажмите **Войти** (затем выполните **4 пункт** инструкции)

| институт дпо                                                                                                    | Войти Зарегистрироваться                                    |
|----------------------------------------------------------------------------------------------------|-------------------------------------------------------------|
| ДОБРО ПОЖАЛОВАТЬ НА ПОРТАЛ ЦИФРОВЫХ УСЛУГ<br>ИНСТИТУТА ДОПОЛНИТЕЛЬНОГО И ПРОФЕССИОНАЛЬНОГО<br>ОБРАЗОВАНИЯ КАЗНМУ!<br>На давном портале пифровых услуг вы можете получить следующие услуги: |                                                             |
| <ol> <li>Зарегистрироваться на портале один раз и иметь свой Личный кабинет как постоянный<br/>пользователь!</li> </ol>                                                                    |                                                             |
| <ol> <li>Подать заявку на прохождение курса (повышения квалификации, сертификационный курс и т.д.)<br/>после регистрации на портале</li> </ol>                                             |                                                             |
| 3 Просматривать статус поданной заявки на прохождение курса в своем Личном кабинете                                                                                                    |                                                             |
| 4 Пройти опрос по итогам пройденного курса (анкетирование)                                                                                                    |                                                             |
| 5 Получить Сертификат/Свидетельство/Транскрипт по успешно пройденному курсу в своем Личном кабинете                                                                                        |                                                             |
| Чтобы ознакомиться с полной инструкцией, нажмите Здесь                                                                                                    | Активация Windows                                           |
|                                                                                                    | Чтобы активировать Windows, перейдите в раздел "Параметры". |

- Корректно заполните данные и нажмите кнопку «ЗАРЕГИСТРИРОВАТЬСЯ»: Обратите Внимание:
  - ИИН регистрируется только 1 раз.
  - Номер телефона укажите в формате «8\*\*\*\*\*\*\*»»

|                      | Форма регистрации<br>пользователя |
|----------------------|-----------------------------------|
|                      | Фамилия:                          |
|                      | Фамилия                           |
|                      | Имя:                              |
|                      | Имя                               |
|                      | Номер телефона:                   |
| 14                   | Номер телеофна                    |
| Страница регистрации | иин:                              |
|                      | иин Регион проживание:            |
|                      | Регион проживание                 |
|                      | Пароль:                           |
|                      | Пароль                            |
|                      | Зарегистрироваться                |
|                      | У вас есть аккаунт ?    Войти     |
|                      |                                   |

4. Теперь войдите с указанными при регистрации ИИН и паролем:

|                                           | Войдите в свой аккаунт                     |
|-------------------------------------------|--------------------------------------------|
|                                           | иин:                                       |
|                                           | логин                                      |
| Институт ДПО                              | Пароль:                                    |
| Добро пожаловать в панель<br>пользователя | пароль                                     |
|                                           | Сброс пароля                               |
|                                           | Войти                                      |
|                                           | Еще не зарегистрирован   Нажмите здесь для |
|                                           | berre bedru                                |
|                                           |                                            |

#### Шаг 2. ПОДАЧА ЗАЯВКИ НА КУРС

- 1. Для подачи заявки на курс
- 1.1 Если вы еще не зашли на портал цифровых услуг Института дополнительного и профессионального образования, то вы должны зайти одним из нижеуказанных способов:
  - в адресной строке браузера наберите https://dpo.kaznmu.kz/;

 зайдите на официальный сайт КазНМУ набрав в адресной строке браузера https://kaznmu.edu.kz/, затем в меню Врачам нажмите Войти

1.2 Если вы уже находитесь в своем Личном кабинете на портале цифровых услуг Института дополнительного и профессионального образования, то начните со 2 пункта инструкции

2. В главной странице нажмите на меню «Подать заявку»:

| 🗮 Институт ДПО                                                                                                    |                                                                                |
|----------------------------------------------------------------------------------------------------|--------------------------------------------------------------------------------|
| ĥ                                                                                                    | Главная страница                                                               |
| <ul> <li>Главная страница</li> <li>Подать заявку •</li> <li>Мои заявки</li> <li>Сертификат</li> <li>Поиск</li> </ul> | Добро пожаловать в систему регистрации сертификатов онлайн    Женисбеков Динар |
|                                                                                                    | Инотитут ДПО ІЦЦУ @ 2022.                                                      |

3. Из появившегося списка курсов выбираете нужный для себя курс.

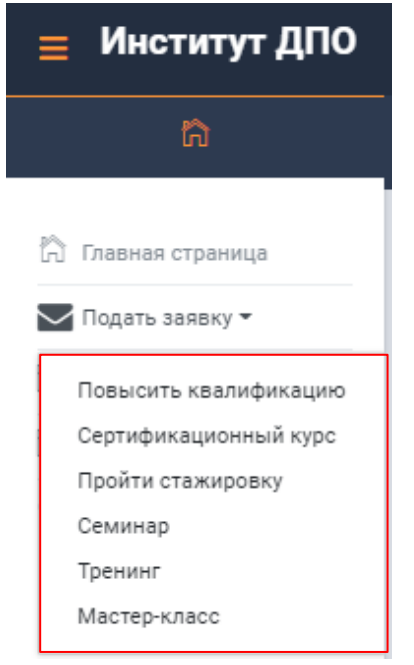

#### 3.1 Повышение квалификации

3.1.1. Заполните личные данные

| Повышение квалификации                    |                                |  |  |  |
|-------------------------------------------|--------------------------------|--|--|--|
| ФИО:*                                     | Женисбеков                     |  |  |  |
| NNH:*                                     | Динар                          |  |  |  |
| Регион проживания:*                       | г.Алматы                       |  |  |  |
| Номер мобильного телефона:*               | +77073336010                   |  |  |  |
| Образование:*                             | Высшее медицинское образование |  |  |  |
| Место работы:*                            | НАО им.С.Ж. Асфендиярова       |  |  |  |
| Должность:*                               | инженер-програрммист           |  |  |  |
| Стаж работы по заявляемой специальности:* | 7 месяцев                      |  |  |  |
| Наименование цикла:*                      | Англиский                      |  |  |  |
| Объем в кредитах/часах.*                  | 72 часов                       |  |  |  |
| Срок обучения:*                           | 1 месяц                        |  |  |  |

3.1.2 Скачайте договор

| Скачать договор: | Физическое лицо: | Юридическое лица: |
|------------------|------------------|-------------------|
|                  |                  |                   |

3.1.3 Прикрепите нужные файлы, для этого нажимаете выбрать файл. Откроется диалоговое окно, в котором находите файлы и нажимаете открыть.

| ірикрепите документы:                               |                                            |                                      |                                    |                       |             |                          |
|-----------------------------------------------------|--------------------------------------------|--------------------------------------|------------------------------------|-----------------------|-------------|--------------------------|
| Удостоверения личности:                             | Диплом:                                    | Свид                                 | етельство об окончании интер       | онатуры для врачей:   |             |                          |
| Выберите файл Файл не выбран                        | Выберите файл орайл не выбран              | Be                                   | иберите файл Файл не выбра         | н                     |             |                          |
| Свидетельство об окончании ординатуры/резидентуры:  | Удостоверение по переподготовке по заявляе | емой специальности: Свид             | етельство о прохождении ПК         | (за последние 5 лет): |             |                          |
| Выберите файл Райл не выбран                        | Выберите файл Файл не выбран               | Bt                                   | и <b>берите файл</b> Райл не выбра | н                     |             |                          |
| Сертификат специалиста по заявляемой специальности: |                                            |                                      |                                    |                       |             |                          |
| Выберите файл Райл не выбран                        |                                            |                                      |                                    |                       |             |                          |
|                                                     |                                            |                                      |                                    |                       |             |                          |
|                                                     | Отправит                                   | ъ                                    |                                    |                       |             |                          |
|                                                     |                                            |                                      |                                    |                       |             |                          |
|                                                     | 🔕 Открытие                                 |                                      |                                    |                       |             | ×                        |
| прикрепите документы.                               | < → × ↑ 🖊 > Эт                             | от компьютер → Загрузки              | ~                                  | О С Поиск             | а: Загрузки | и                        |
| Удостоверения личности:                             | Упорядочить 🔻 Нова                         | ая папка                             |                                    |                       |             |                          |
| Выберите файл Файл не выбран                        | 🖈 Быстрый доступ                           | Имя                                  | Дата изменения                     | Тип                   | Разме ^     | <b>`</b>                 |
|                                                     | 🖊 Загрузки 🖈                               | > Вчера (11)                         |                                    |                       |             |                          |
| Свидетельство об окончании ординатуры/резидентуры.  | 🔮 Документы 🖈                              | Ранее на этой неделе (1)             | 40.04.0000.40.05                   |                       |             |                          |
| Выберите файл Файл не выбран                        | Акты                                       | Отчет                                | 19.04.2022 10:35                   | Папка с файлами       |             | Выберите<br>файл для     |
| Сертификат специалиста по заявляемой специальности: | Отчет                                      | Па прошлой педеле (ч)                | 11.04.2022 17:29                   | Adobe Acrobat D       |             | дварительн<br>просмотра. |
|                                                     | 📃 Рабочий стол                             | 🔁 Свидетельство об окончании интерн  | ат 11.04.2022 17:29                | Adobe Acrobat D       |             |                          |
| Выберите фаил не выбран                             | Список готовы»                             | 🔁 Сертификат специалиста по заявляем | ио 11.04.2022 17:29                | Adobe Acrobat D       |             |                          |
|                                                     | <ul> <li>OneDrive - Persor</li> </ul>      | 🔁 Удостоверение.pdf                  | 11.04.2022 17:29                   | Adobe Acrobat D       | ~           |                          |
|                                                     | Имя                                        | файла:                               |                                    | Adobe Acrob           | at Docum    | ent (*.pc 🗸              |
|                                                     |                                            | T                                    |                                    | Откоыть               |             | Отмена                   |
|                                                     |                                            |                                      |                                    | опрына                |             | .1                       |

# 3.2 Сертификационный курс

3.2.1 Выберите «Сертификационный курс»

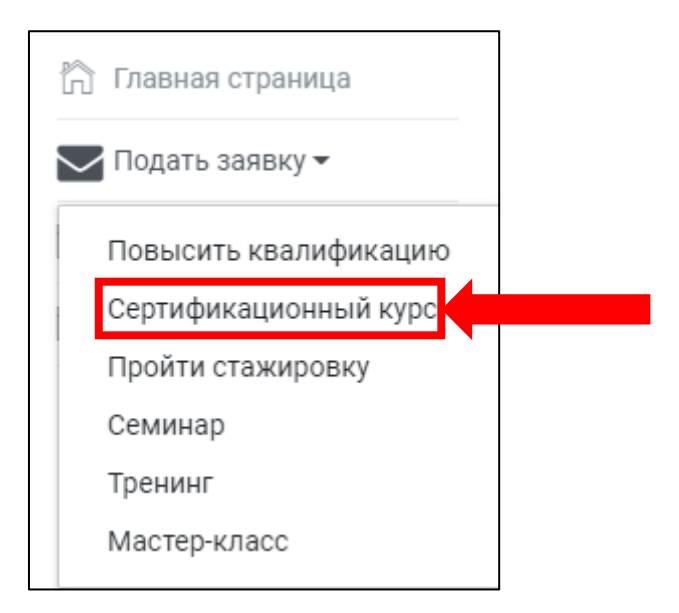

## 3.2.2 Заполните данные:

| Сертификационный курс                                                               |                                                              |                                                                                    |   |
|-------------------------------------------------------------------------------------|--------------------------------------------------------------|------------------------------------------------------------------------------------|---|
| \$.0ND                                                                              |                                                              |                                                                                    |   |
| NNH:*                                                                               |                                                              |                                                                                    |   |
| Регион проживания:*                                                                 | Выберите региона                                             |                                                                                    | ~ |
| Номер мобильного телефона:*                                                         | +7()                                                         |                                                                                    |   |
| Образование:*                                                                       | Выберите образование                                         |                                                                                    | ~ |
| Место работы:*                                                                      |                                                              |                                                                                    |   |
| Должность:*                                                                         |                                                              |                                                                                    |   |
| Стаж работы по заявляемой специальности.*                                           |                                                              |                                                                                    |   |
| Специальность:*                                                                     | Выберите специальности                                       |                                                                                    | ~ |
| Специализация:*                                                                     | Выберите специализации                                       |                                                                                    | ~ |
| Объем в кредитах/часах: <b>*</b>                                                    |                                                              |                                                                                    |   |
| Срок обучения:*                                                                     |                                                              |                                                                                    |   |
| Скачать договор:                                                                    | Физическое лицо:                                             | Юридическое лицо: ₩                                                                |   |
| Прикрепите документы:                                                               |                                                              |                                                                                    |   |
| Удостоверения личности:<br>Выберите файл Файл не выбран                             | Диплом:<br>Выберите файл   Файл не выбран                    | Свидетельства об окончании интернатуры для врачей:<br>Выберите файл Файл не выбран |   |
| Свидетельства об окончании ординатуры/резидентуры:                                  | Удостоверение по переподготовке по заявляемой специальности: | Свидетельства о прохождении ПК (за последние 5 лет):                               |   |
| Выберите файл Файл не выбран                                                        | Выберите файл Файл не выбран                                 | Выберите файл Файл не выбран                                                       |   |
| Сертификат специалиста по заявляемой специальности:<br>Выберите файл Файл не выбран |                                                              |                                                                                    |   |
| _                                                                                   | Отправить                                                    |                                                                                    |   |
|                                                                                     | Оправить                                                     |                                                                                    |   |

#### 3.2.3 Скачайте договор:

| Специализация:*                                                                     | Выберите пециализации                                        | ~                                                    |
|-------------------------------------------------------------------------------------|--------------------------------------------------------------|------------------------------------------------------|
| Эбъем в кредитах/часах: <b>*</b>                                                    |                                                              |                                                      |
| Срок обучения:*                                                                     |                                                              |                                                      |
| Жачать договор:                                                                     | Физическое лицо: 👿                                           | Юридическое лицо: 🚺                                  |
| Трикрепите документы:                                                               |                                                              |                                                      |
| /достоверения личности:                                                             | Диплом:                                                      | Свидетельства об окончании интернатуры для врачей:   |
| Выберите файл Файл не выбран                                                        | Выберите файл Файл не выбран                                 | Выберите файл Файл не выбран                         |
| видетельства об окончании ординатуры/резидентуры:                                   | Удостоверение по переподготовке по заявляемой специальности: | Свидетельства о прохождении ПК (за последние 5 лет): |
| Выберите файл Файл не выбран                                                        | Выберите файл Файл не выбран                                 | Выберите файл Файл не выбран                         |
|                                                                                     |                                                              |                                                      |
| сертификат специалиста по заявляемой специальности:                                 |                                                              |                                                      |
| сертификат специалиста по заявляемой специальности:<br>Выберите файл Файл не выбран |                                                              |                                                      |

- 3.2.4 Прикрепите свои файлы в формате PDF: -
- 3.2.5 Нажмите «Отправить».

#### 3.3 Семинар

3.3.1 Заполните личные данные

| Семинар                     |                                |   |
|-----------------------------|--------------------------------|---|
| ΦИΟ:*                       | Женисбеков                     |   |
| NNH-*                       | Динар                          |   |
| Регион проживания:*         | г.Алматы                       | ~ |
| Номер мобильного телефона:* | +77073336010                   |   |
| Образование:*               | Высшее медицинское образование | ~ |
| Место работы:*              | НАО им.С.Ж. Асфендиярова       |   |
| Наименование мероприятий:*  | семмар                         | ~ |
| Объем часов/ЗЕ:*            | 72 чесов                       |   |
| Срок обучения:*             | 1 wecaj                        |   |

#### 3.3.2 Скачайте договор

| Скачать договор: | Физическое лицо: | Юридическое лица: |
|------------------|------------------|-------------------|
|                  |                  |                   |

3.3.3 Прикрепите нужные файлы, для этого нажимаете выбрать файл. Откроется диалоговое окно, в котором находите файлы и нажимаете открыть.

| Прикрепите документы:                                                    |                                            |                                                                                     |
|--------------------------------------------------------------------------|--------------------------------------------|-------------------------------------------------------------------------------------|
| Удостоверения личности:<br>Выберите файл   С <mark>в</mark> ил не выбран | Диплом:<br>Выберите файл ] Ф. ил не выбран | Сертификат специалиста по заявляемой специальности:<br>Выберите файл файл не выбран |
|                                                                          | Отправить                                  |                                                                                     |

| 🚱 Открытие                                      |                                                                                                    | ×                                                                 | +77073336010                      |                                                     |
|-------------------------------------------------|----------------------------------------------------------------------------------------------------|-------------------------------------------------------------------|-----------------------------------|-----------------------------------------------------|
| ← → < ↑ ↓ > Эта Упорядочить < Нов:              | от к » Загрузки » 🗸 🖉 🔎<br>вя папка                                                                                                    | Поиск в: Загрузки                                                 | Высшее медицинское образование    | ~                                                   |
| Этот компьютер                                  | Имя                                                                                                    | Дата изменени ^                                                   | НАО им.С.Ж Асфендиярова           |                                                     |
| Документы<br>Загрузки                           | <ul> <li>У Вчера (11)</li> <li>У Ранее на этой неделе (1)</li> </ul>                                                                                                  |                                                                   | Выберите наименование мероприятий | ~                                                   |
| <ul> <li>Изображения</li> <li>Музыка</li> </ul> | Отчет<br>∨ На прошлой неделе (4)                                                                                                    | 19.04.2022 10:35 Выберите<br>файл для<br>дварительн<br>просмотра. |                                   |                                                     |
| Э Объемные объ<br>Рабочий стол                  | <ul> <li>Диплом.pdf</li> <li>Свидетельство об окончании интернат</li> <li>Свидетельство об окончании интернат</li> <li>Сертификат специалиста по заявляемо</li> </ul> | 1.04.2022 17:29<br>11.04.2022 17:29<br>11.04.2022 17:29           | 1 месяц                           |                                                     |
| 🏪 Локальный дис<br>🕳 Локальный дис 🌱            | ти Удостоверение.pdf                                                                                                    | 11.04.2022 17:29 ↓<br>>                                           | Физическое лицо: ₩                | Юридическое лицох 🕅                                 |
| Имя с                                           | ¢aňna: I Ado                                                                                                    | be Acrobat Document (*.pc ∨<br>Открыть Отмена                     |                                   |                                                     |
| Удос                                            | товерения личности:                                                                                                    |                                                                   | Диплом:                           | Сертификат специалиста по заявляемой специальности: |
| B                                               | ыберите файл Файл не выбран                                                                                                    |                                                                   | Выберите файл Файл не выбран      | Выберите файл Файл не выбран                        |

## 3.4 Тренинг

3.4.1 Заполните личные данные

| Тренинг                     |                                    |   |
|-----------------------------|------------------------------------|---|
| ФИО.*                       | Женисбеков                         |   |
| NNH-*                       | Динар                              |   |
| Регион проживание:*         | г.Алматы                           | ~ |
| Номер мобильного телефона:* | +77073336010                       |   |
| Образование.*               | Высшее медицинское образование     | ~ |
| Место работы:*              | НАО им.С.Ж.Асфендиярова            |   |
| Должность."                 | инженер-прографмиист               |   |
| Наименование мероприятий:*  | Қазақстан 2030 стратегиялық жоспар | * |
| Объем часов/ЗЕ*             | 72 vacoe                           |   |
| Срок обучения:*             | 1 месяц                            |   |

## 3.4.2 Скачайте договор

| Скачать договор: | Физическое лицо; | Юридическое лица: |
|------------------|------------------|-------------------|
|                  |                  |                   |

3.4.3 Прикрепите нужные файлы, для этого нажимаете выбрать файл. Откроется диалоговое окно, в котором находите файлы и нажимаете открыть.

| Прикрепите документы:                                     |                                           |                                                     |
|-----------------------------------------------------------|-------------------------------------------|-----------------------------------------------------|
| Удостоверения личности:<br>Выберите файл   Файл не выбран | Диплом:<br>Выберите файл ) файл не выбран | Сертификат специалиста по заявляемой специальности: |
|                                                           | Отправить                                 |                                                     |

| 🚱 Открытие                                        |                                                                                    | ×                                                   | +77073336010                      |                                                     |
|---------------------------------------------------|------------------------------------------------------------------------------------|-----------------------------------------------------|-----------------------------------|-----------------------------------------------------|
| ← → ∽ ↑ ↓ → Эт<br>Упорядочить ▼ Нов               | тот к > Загрузки > 🗸 🖑 🔎                                                           | Поиск в: Загрузки                                   | Высшее медицинское образование    | ~                                                   |
| Этот компьютер                                    | Имя                                                                                | Дата изменени ^                                     | НАО им.С.Ж Асфендиярова           |                                                     |
| Видео Документы                                   | > Вчера (11)<br>У Ранее на этой неделе (1)                                         |                                                     | Выберите наименование мероприятий | ~                                                   |
| <ul> <li>Загрузки</li> <li>Изображения</li> </ul> | ☐ Отчет<br>∨ На прошлой неделе (4)                                                 | 19.04.2022 10:35 Выберите<br>файл для<br>дварительн |                                   |                                                     |
| ПИУзыка<br>Объемные объ<br>Вабоший стол.          | 🔁 Диплом.pdf<br>🔁 Свидетельство об окончании интернат                              | 11.04.2022 17:29<br>11.04.2022 17:29                | 1 месяц                           |                                                     |
| Покальный дис                                     | <ul> <li>Сертификат специалиста по заявляемо</li> <li>Удостоверение.pdf</li> </ul> | 1.04.2022 17:29<br>1.04.2022 17:29 ✓<br>>           |                                   |                                                     |
| Имя                                               | файла: Д Ado                                                                       | be Acrobat Document (*.pr. ~<br>Открыть Отмена      | ensurednud miljer                 | opropriorities inter                                |
| Удоо                                              | стоверения личности:                                                               |                                                     | Диплом:                           | Сертификат специалиста по заявляемой специальности: |
| E                                                 | <b>ыберите файл</b> Файл не выбран                                                 |                                                     | Выберите файл Файл не выбран      | Выберите файл Файл не выбран                        |

# 3.5 Мастер-класс

3.5.1 Заполните личные данные

| Мастер-класс                |                                |
|-----------------------------|--------------------------------|
| ΦΝΟ.*                       | Женисбеков                     |
| иин.*                       | 990928350571                   |
| Регион проживания:*         | г.Алматы 🗸                     |
| Номер мобильного телефона:* | +77073336010                   |
| Образование:*               | Высшее медицинское образование |
| Место работы:*              | НАО им.С.Ж. Асфендиярова       |
| Должность:*                 | инженер-програрммист           |
| Наименование мероприятий.*  | Базалық реанимация (BLS) 🗸     |
| Объем часов/ЗЕ*             | 72 часов                       |
| Срок обучения:*             | Тмесяц                         |

## 3.5.2 Скачайте договор

| Скачать договор: | Физическое лица: | Юридическое лица: |
|------------------|------------------|-------------------|
|                  |                  |                   |

3.5.3 Прикрепите нужные файлы, для этого нажимаете выбрать файл. Откроется диалоговое окно, в котором находите файлы и нажимаете открыть.

| Прикрепите документы:        |                              |                                                     |
|------------------------------|------------------------------|-----------------------------------------------------|
| Удостоверения личности:      | Диплом:                      | Сертификат специалиста по заявляемой специальности: |
| Выберите файл аайл не выбран | Выберите файл Файл не выбран | Выберите файл файл не выбран                        |
|                              | Отправить                    |                                                     |

| 🚱 Открытие                                      |                                                                                                    | ×                                                                 | +77073336010                                         |                              |  |
|-------------------------------------------------|----------------------------------------------------------------------------------------------------|-------------------------------------------------------------------|------------------------------------------------------|------------------------------|--|
| ← → ~ ↑ ↓ > Этот к                              | Intel       Image: Image: |                                                                   |                                                      |                              |  |
| Этот компьютер                                  | Имя                                                                                                    | Дата изменени                                                     | НАО им.С.Ж.Асфендиярова                              |                              |  |
| Видео / /<br>Сокументы /                        | Ранее на этой неделе (1)                                                                                                    |                                                                   | Выберите наименование мероприятий                    | ~                            |  |
| <ul> <li>Изображения</li> <li>Музыка</li> </ul> | Отчет<br>На прошлой неделе (4)<br>П Диплом.pdf                                                                                                    | 19.04.2022 10:35 Выберите<br>файл для<br>деарительн<br>просмотра. |                                                      |                              |  |
| Объемные объ<br>Рабочий стол                    | <ul> <li>Свидетельство об окончании интернат</li> <li>Сврификат специалиста по заявляемо</li> </ul>                                                                                                    | 1.04.2022 17:29<br>1.04.2022 17:29                                | 1 месяц                                              |                              |  |
| Локальный дис<br>Локальный дис<br>Ине фай       | 72 Удостоверение.pdf                                                                                                    | 1.04.2022 17:29 V                                                 | Физическое лицо: ₩                                   | Юридическое лица:            |  |
| имя фаи                                         |                                                                                                    | ткрыть Отмена                                                     | Загрусии<br>по по по по по по по по по по по по по п |                              |  |
| Удостов                                         |                                                                                                    |                                                                   |                                                      |                              |  |
| Выбе                                            | ерите файл Файл не выбран                                                                                                    |                                                                   | Выберите файл Файл не выбран                         | Выберите файл Файл не выбран |  |

4 При корректном заполнении и сохранении у вас появится следующее уведомление:

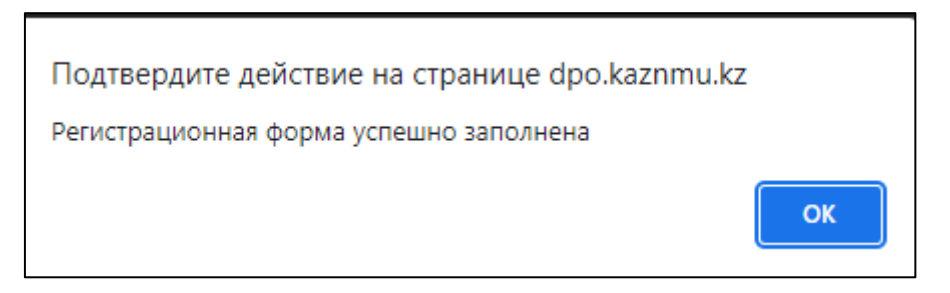

# Шаг 3. СТАТУС ЗАЯВКИ НА КУРСЫ

1. Вы можете проследить за статусом заявки. Для этого зайдите в Личный кабинет, затем во вкладку «Мои заявки»

| 🗮 Институт ДПО     |
|--------------------|
| ĥ                  |
| 🏠 Главная страница |
| 🔽 Подать заявку 👻  |
| 📄 Мои заявки       |
| Сертификат         |
| <b>Q</b> Поиск     |

2. Здесь вы можете увидеть все свои заявки, также их статус.

| заявки                       |        |              |            |                     |                     |                |       |          |        |
|------------------------------|--------|--------------|------------|---------------------|---------------------|----------------|-------|----------|--------|
| ФОРМА ЗАЯВКИ                 |        |              |            |                     |                     |                |       |          |        |
| 10 <sup>,</sup> r items/page |        |              |            |                     |                     |                |       | Search   |        |
| Nº                           | ÷      | НОМЕР ЗАЯВКИ | ФИО        | ДАТА РЕГИСТРАЦИИ    | ПРИМЕЧАНИЕ          | СТАТУС         | посмо | ТРЕТЬ    |        |
| 1                            |        | 287097868    | Женисбеков | 2022-04-22 11:12:00 | Ваша заявка принято | Одобрено       | ±     |          |        |
| 2                            |        | 448429376    | Женисбеков | 2022-04-22 11:15:56 | Ваша заявка принята | Одобрено       | ±     |          |        |
| 3                            |        | 458434532    | Женисбеков | 2022-04-22 10:59:23 |                     | На расмотрение | 0     |          |        |
| 4                            |        | 438278597    | Женисбеков | 2022-04-22 11:03:25 |                     | На расмотрение | 0     |          |        |
| 5                            |        | 331515951    | Женисбеков | 2022-04-22 11:04:56 |                     | На расмотрение | 0     |          |        |
| Showing 1 to 5 of 5 en       | ntries |              |            |                     |                     |                |       | Previous | 1 Next |

# Шаг 4. АНКЕТИРОВАНИЕ

1. После успешного прохождения курса вам необходимо пройти опрос. Для этого в Личном кабинете нажмите кнопку «Сертификат»:

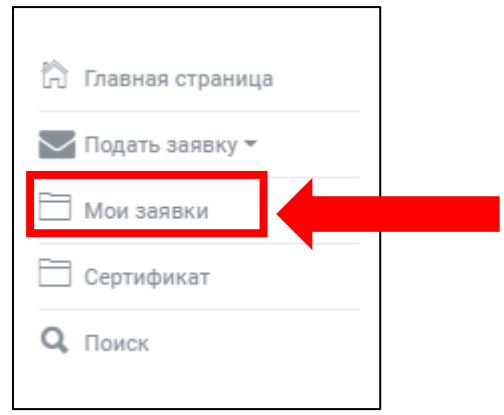

2. Нажмите кнопку «Пройдите анкетирование»:

| №         номер заявки         Фио         Анкета         загрузить           1         326218038         Енбекшилова Молдир         Пройти анкетирование | ФОРМА ЗАЯВКИ   |              |                    |                      |           |
|----------------------------------------------------------------------------------------------------|----------------|--------------|--------------------|----------------------|-----------|
| 1 326218038 Енбекшилова Молдир Пройти анкетирование                                                                                                    | N <sup>2</sup> | НОМЕР ЗАЯВКИ | ФИО                | АНКЕТА               | ЗАГРУЗИТЬ |
|                                                                                                    | 1              | 326218038    | Енбекшилова Молдир | Пройти анкетирование |           |

- 3. Заполните форму:
- 4. После корректного заполнения формы нажмите кнопку «Отправить»

# Шаг 5. ПОЛУЧЕНИЕ СЕРТИФИКАТА

1. После успешного окончания курса и прохождения опроса, вы може получить документы об окончании курса. Для этого в Личном кабинете нажмите «Сертификат:

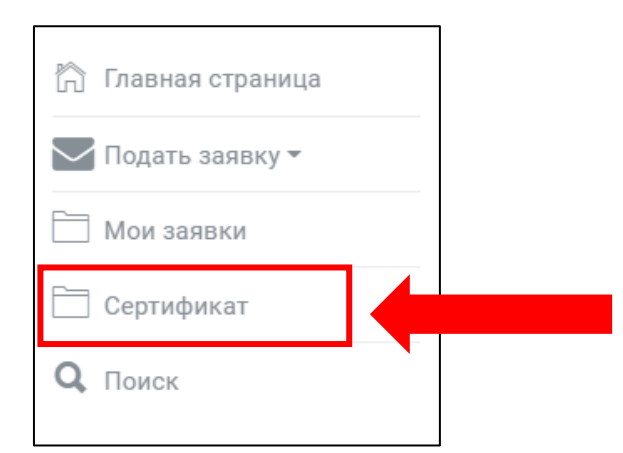

## 2. В следующем окне Нажмите на значок PDF файла:

| ФОРМА ЗАЯВКИ                |                |                    |                      |                 |
|-----------------------------|----------------|--------------------|----------------------|-----------------|
| 10 <sup>w</sup> items/page  |                |                    |                      | Searc           |
| Nº                          | • НОМЕР ЗАЯВКИ | ФИО Ф              | ⇒ АНКЕТА             | ф залузить ф    |
| 1                           | 326218038      | Енбекшилова Молдир | Пройти анкетирование |                 |
| Showing 1 to 1 of 1 entries |                |                    |                      | Previous 1 Next |

3. В следующем окне скачайте сертификат:

|                                                                                                    | <b>3</b> 30 ∰<br>- \$ >                                                                                                    |
|----------------------------------------------------------------------------------------------------|----------------------------------------------------------------------------------------------------|
| Kecanum sacide dinis depy uncturyramaan<br>moopmaan<br>Amaaria kanada dinis depy natturyrama<br>«Kocanama sacides dinis depy natturyra»<br>2 yraz kl.1 eannanp<br>Tan. 1(22) 333-051<br>e-mail: 3387051@mail.ru | «С.Ж. АСФЕНДИЯРОВ АТЫНДАҒЫ<br>ҚАЗАҚ ҰЛТЫҚ МЕДИЦИНА<br>УНИВЕРСТИТЕТІ КАҚ<br>КУӘЛІК                                                            |
|                                                                                                    | Алиеты                                                                                                    |
| Сертификаттау курсы туралы куалік<br>Эсі72                                                                                                    | Свидетельство о сертификационном курсе<br>№172                                                                                               |
| Осымен                                                                                                    | Настоящим удостоверяется, что                                                                                                    |
| Енбекшилова Молдир                                                                                                    | Енбекшилова Молдир                                                                                                    |
| 2022 жылғы «01» қантардан бастап «02» жаурызға дейін<br>сертификаттау қурсынан өтті «англиский» мамандығы<br>бойынша көлемінде 120 сағат                                                                        | в том, что он(а) с «01» живаря по «02» марта 2022 года<br>прошея(а) сертификационный хурс по специализации<br>«агралшык» в объеме 120 часов. |
| «С.Ж. Асфендияров атындағы Қазақ ұлттық медицина<br>университеті» КеАҚ                                                                                                    | в НАО «Казалский национальный медицинский<br>укиверситет имени С.Д. Асфендиярова»                                                            |
| ҚКББ Институтының басшысы Алтынбеков С.                                                                                                    | Руководитель Института ДПО С.Алтынбеков                                                                                                    |
|                                                                                                    |                                                                                                    |
| Біліктілікті арттыру баядарламасы сәйкес келетін.<br>Салалық біліктілік шекберіндегі<br>біліктілік денгейі <u>9</u>                                                                                             | Уровень кжалификации в Отраслевой рамке кжалификаций,<br>которому сответствует программа повышения<br>кжалификации <u>8</u>                  |
| Берілген күні <u>2022 жылғы «18» шілде</u>                                                                                                    | Дата выдачи <u>«18» июль 2022 года</u>                                                                                                    |
|                                                                                                    |                                                                                                    |

4. Далее можете скачать транскрипт на нужном языке:

|                                                                                                    | Kanar                                                                                                    |
|----------------------------------------------------------------------------------------------------|----------------------------------------------------------------------------------------------------|
|                                                                                                    | ayerinne<br>A                                                                                                    |
|                                                                                                    | сертификаттау курсы туралы                                                                                                    |
| Білін беру ұйынының атауы                                                                                                    |                                                                                                    |
| ТРАНСКРИПТ                                                                                                    |                                                                                                    |
| Тегі, аты, екесінің аты: Енбекшилова Молдир                                                                                                    |                                                                                                    |
| Oky zyni: 2                                                                                                    |                                                                                                    |
| Цикл атауы: англиский                                                                                                    |                                                                                                    |
| Макандана: акцараттак, жүйөлөр                                                                                                    |                                                                                                    |
| Мамандандыру: англисний                                                                                                    |                                                                                                    |
| Кредиттер саны (сагат): 7                                                                                                    |                                                                                                    |
| IIIzép                                                                                                    | Поннік атауа:                                                                                                    |
| 6\d230                                                                                                    | сами         Өріптер         Балл         бага           Казакстан тарихы         23         А+         95         95                                                                                                    |
| Тірьеуші: Балакая Г.Е                                                                                                    |                                                                                                    |
| Tipney meanipi: Na 454                                                                                                    |                                                                                                    |
| Берілтен кумі: 01.01.2022                                                                                                    |                                                                                                    |
|                                                                                                    |                                                                                                    |
| КЛЕБ Институтынык Басшысы Алтанбенок С<br>БУЛББ Институтынык Басшысы Алтанбенок С                                                                                                    |                                                                                                    |
|                                                                                                    |                                                                                                    |
|                                                                                                    | СКАЧАТЬ ТРАНСКРИПТ (ҚАЗ)                                                                                                    |
|                                                                                                    |                                                                                                    |
|                                                                                                    | Притожники                                                                                                    |
|                                                                                                    | Приложина<br>к сандачныству<br>о сертификационемы курсе                                                                                                    |
| Наконование организация образования                                                                                                    | Претокнала<br>к окративаству<br>о сортафикацизация курсы                                                                                                    |
| Наконование организация образования<br>ТРАНСКРИПТ                                                                                                    | Претотенния<br>к окративаются<br>с органования курон                                                                                                    |
| Нановаяние организация образования<br>ТРАНСКРИПТ<br>ФПО: Евбеншихова Молир                                                                                                    | Презоняна<br>к окративати<br>с сертификанских хурон                                                                                                    |
| Нанконования организация образования<br>ТРАНСКРИПТ<br>ФПО: Елбиншизая Молдор<br>Дапо обучания 2                                                                                                    | Презонала<br>К оказательству<br>с серемфикационном хурон                                                                                                    |
| Нанкования организация образования<br>ТРАНСКРИПТ<br>ФПО: Евбаншегова Молдор<br>Дата сфучание 2<br>Инациональные ципат: арастика                                                                                                    | Презонала<br>К оказательству<br>с серемфикационном хурон                                                                                                    |
| Наначенование организацие образования<br>ТРАНСКРИПТ<br>ФПО: Евбенскова Моллир<br>Дета сфучение 2<br>Нанаматалия шила: аластная                                                                                                    | Презонала<br>К оказательству<br>с серемфикационном хурон                                                                                                    |
| Наначенование организацие образования<br>ТРАНСКРИПТ<br>ФПО: Езбезанизова Моллир<br>Дита сфучения: 2<br>Нанамизация цила: агастная<br>Соминальность: информационных система<br>Соминальность: информационных система                                                                                                    | Презонала<br>К оказательству<br>с серемфиканских хурск                                                                                                    |
| Наполенования организация образования<br>ТРАНСКРИПТ<br>ФПО: Евбаенновая Моллир<br>Дито обучник: 2<br>Имоненования пила: вталіныя<br>Соннальсти: ноформационая система<br>Соннальсти: ноформационая система<br>Соннальсти: насельное                                                                                                    | Презення<br>К оказательству<br>с свупофиканновны курся                                                                                                    |
| Наниевование организация образования<br>ТРАНСКРИПТ<br>ФПО: Езбезанизова Моларр<br>Дита обучание: 2<br>Нановоловия ципат, агастика<br>Специальности, информационака система<br>Специальности, информационака система<br>Сопциальности, информационака система<br>Сопциальности, информационака система                                                                                                    | Пресонала<br>к оказаналству<br>е сиртефикацизион кусе                                                                                                    |
| Импеневание фузикалися образования<br>ТРАНСКРИПТ<br>ФПО: Енболиппова Моллир<br>Дята обучение: 2<br>Наконостания шлал: эпастика<br>Сонимальности: информационая система<br>Сонимальности: информационая система<br>Сонимальности: информационая система<br>Количество правитов (таков): 7<br>Шафр                                                                                                    | Пресоналия<br>к окративатор<br>о сиртификацизионо с урся<br>Инстолька<br>ракалон Буга Бал<br>сента                                                                                                    |
| Нальсевование организацие образования<br>ТРАНСКРИПТ<br>ФПО: Енболитова Молдир<br>Дита обучания: 2<br>Наполносания цисля: альствая<br>Сомплатьляеть: анформационака онечна<br>Сомплатьляеть: анформационака онечна<br>Сомплатьляеть: анформационака онечна<br>Сомплатьляеть: анформационака онечна<br>Сомплатьляеть: анформационака онечна<br>Сомплатьляеть: анформационака онечна<br>Сомплатьляеть: анформационака онечна<br>Сомплатьляеть: анформационака онечна<br>Сомплатьляеть: анформационака онечна<br>Сомплатьляеть: анформационака онечна                                                                                                    | Пресоснала<br>к окративству<br>о оргафикационалися<br>виссилливы<br>Камастики тереки<br>23 А+ 53 55                                                                                                    |
| Наконование организацие образования<br>ТРАНСКРИПТ<br>ФПО: Енбанциона Молдор<br>Дита обучение: 2<br>Наконования шила: атастаки<br>Сонциальность: информационая систика<br>Сонциальность: информационая систика<br>Распольность: информационая систика<br>Распольность: информационая систика<br>Распольность: информационая систика                                                                                                    | Пресоснала<br>к окрасности<br>о сертефикацизован курс<br>Наполнозала исцистива<br><u>редатор 10 газ</u><br><u>Бла Бла серте</u><br><u>Казисте тереза</u><br><u>23 А+ 95 95</u>                                                                                                    |
| Наконование организация образования<br>ТРАНСКРИПТ<br>ФПО: Бобакциона Молир<br>Для обучения: 2<br>Наконования нила: агасписа<br>Симиализация: агасписа<br>Сонимализация: агасписа<br>Сонимализация: агасписа<br>Сонимализация: агасписа<br>Сонимализация: агасписа<br>Сонимализация: агасписа<br>Сонимализация: агасписа<br>Распорационализация: Та<br>Распорационализация: Та<br>Распорационализация: Та<br>Распорационализация: Та<br>Распорационализация: Та<br>Распорационализация: Та<br>Распорационализация: Та<br>Распорационализация: Та<br>Распорация образования: Та<br>Распорация намор: То 454                                                                                                    | Пресоекана<br>к окрасныству<br>с оргафизиционно куро<br>Илисиналия исслигияни<br>каналога прини<br>Каналога прини<br>Каналога прини<br>Каналога прини<br>Каналога прини                                                                                                    |
| Имыскование организация образования<br>ТРАНСКРИПТ<br>ФПО: Бабакципова Молдр<br>Для обучения: 2<br>Нановнования попла залатные<br>Специализация: анализея<br>Специализация: анализея<br>Колячасто арадитов (часор): 7<br>Шпфр<br>бАБ41230<br>Регистрациованая изм. Т.В.<br>Регистрациованая изм. Т.В.<br>Регистрациованая изм. Т.8.<br>Регистрациованая изм. Т.8.<br>Регистрациованая изм. 10.01.2022                                                                                                    | Пресосная<br>к окрасности<br>с оргафизиционан куро<br>Илиноволнов Дисцистиона<br>Калиноволнов Дисцистиона<br>рашетов<br>Буха<br>Буха<br>Буха<br>Совита<br>Совита |
| Нинченование организацие образование<br>ТРАНСКРНИТ<br>ФИО: Езбезивитела Молару<br>Для обучана: 2<br>Инаненолания ципах. анстныя<br>Сонкальности: информационая солчая<br>Сонкальности: информационая солчая солчая<br>Сонкальности: информационая солчая солчая солчая<br>Сонкальности: информационая солчая солчая солчая<br>Сонкальности: инф | Пресонала<br>Калантанству<br>с оргафияацизионо сурса<br>Налинастала Доссиллина<br>наралого <u>Браз Кал</u> Потоеля<br>раного <u>Браз Кал</u> оснана<br>Каластан тариха<br>23 А+ 93 95                                                                                                    |
| Имиченование организацие образование<br>ТРАНСКРИПТ<br>ФПО: Енбоншиза Моллир<br>Дета обучение: 2<br>Инанизация шила: ванствая<br>Сонкализание и вистика<br>Сонкализание и вистика<br>Сонкализание и вистика<br>Сонкализание и вистика<br>Сонкализание и вистика<br>Сонкализание и вистика<br>Сонкализание и вистика<br>Сонкализание и вистика<br>Сонкализание и вистика<br>Рисколание III ОС Ализанбия<br>ГОСС Сонкализание III Сонкализание IIII Сонкализание III Сонкализание IIII Сонкализание IIII Сонкализание III Сонкализание IIII Сонкализание III Сонкализание III Сонкали                                                                                     | Пресоказа<br>к оказанасти<br>о оргафияацизионо курси<br>Напомелация десолтава.<br><u>правото Була Бал окала</u><br>Казастая тарих<br>23 А+ 83 55                                                                                                    |